## **Cloud Harddrive**

## **Opslaglocatie wijzigen Cloud Harddrive op de computer**

Deze instructie is voor het wijzigen van de opslaglocatie van Clouddrive op de computer.

## Stap 1. Cloud Harddrive openen

Open de CloudHarddrive en log indien nodig in.

Na het openen zie je jouw drive, schijfletter en wanneer de drive voor het laatst bijgewerkt is. Klik hier op de 2 pijltjes naar beneden en kies voor eigenschappen.

## Stap 2. Locatie aanpassen

In het kopje Stationsgegevens staat het volgende: **Locatie gegevens**. Klik hierachter op Wijzigen. Navigeer naar de locatie waar de bestanden lokaal opgeslagen moeten worden. Selecteer de juiste map en klik op **OK**. Klik vervolgens onderaan weer op **OK**.

Unieke FAQ ID: #1391 Auteur: Helpdesk Laatst bijgewerkt:2015-10-12 14:56